# Getting Started as Non AIS Parent Manual

## Register

Open AIS services page: https://services.aisvietnam.com/ and select block Parent. Click Register button from the top right corner.

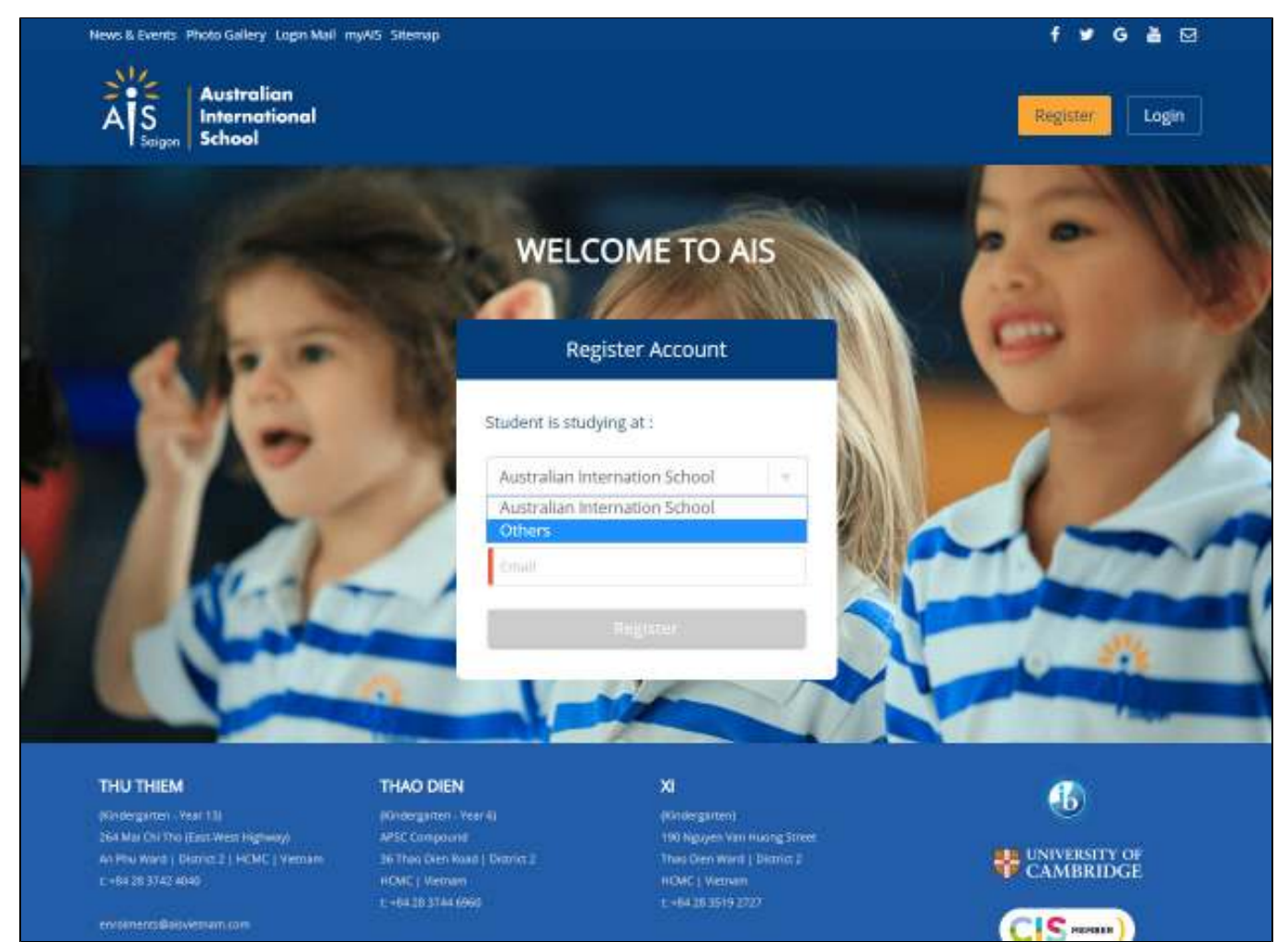

In the Student is studying at box, select Others

| Australian<br>AS<br>Saigon School                                                                                                    |                                         | Register |
|----------------------------------------------------------------------------------------------------|-----------------------------------------|----------|
|                                                                                                    | WELCOME TO AIS                          |          |
| Contraction of the local division of the local division of the loc | Register Account                        | 00       |
|                                                                                                    | Student is studying at :                |          |
| 1                                                                                                    | Others                                  |          |
| 0.151 103                                                                                                    | Parent Details                          |          |
|                                                                                                    | Family Name                             |          |
|                                                                                                    | Tipleptur Family hame                   |          |
|                                                                                                    | Given Name                              |          |
|                                                                                                    | Type allor Green Name                   |          |
|                                                                                                    | Email                                   |          |
|                                                                                                    | tanuli.                                 |          |
|                                                                                                    | Phone Number                            | 3"12     |
|                                                                                                    | No international process number platese |          |
|                                                                                                    | Register                                |          |

- Input your Family Name, Given Name, Email and Phone NumberClick the Register button

A welcome e-mail notification will be sent to your email, open it and click on the Set your password link.

|     | AIS Extra <aisextra@aisvietnam.com></aisextra@aisvietnam.com>                                                                                                    | 3:15 PM (0 minutes ago) ☆                                                                                                    | *    | ٠ |
|-----|----------------------------------------------------------------------------------------------------|----------------------------------------------------------------------------------------------------|------|---|
| -   | to me 💌                                                                                                    |                                                                                                    |      |   |
|     | Hi <u>lam.dam@exe.com.vn</u> ,                                                                                                    |                                                                                                    |      |   |
|     | Welcome to Australian International School                                                                                                    |                                                                                                    |      |   |
|     | Please click the link below to set your password:                                                                                                    |                                                                                                    |      |   |
| _ [ | Set your password.                                                                                                    |                                                                                                    |      |   |
|     | Thank you,                                                                                                    |                                                                                                    |      |   |
|     | Attention: This e-mail message may contain privileged and conf<br>delete the message and notify the sender. Any opinions present<br>represent the opinions of AIS. AIS is a leading provider of qualit<br>www.alsvietnam.com | idential information. If you are not the intended recipient ploted are solely those of the author and do not necessarily<br>by education from Kindergarten to University Entry. | ease |   |

**Note**: If you are not receiving welcome e-mail notification, make sure to check your spam folder. If the problem persists, check with AIS admin to ensure you have been added to the system with the correct e-mail address.

The Set Password page is displayed:

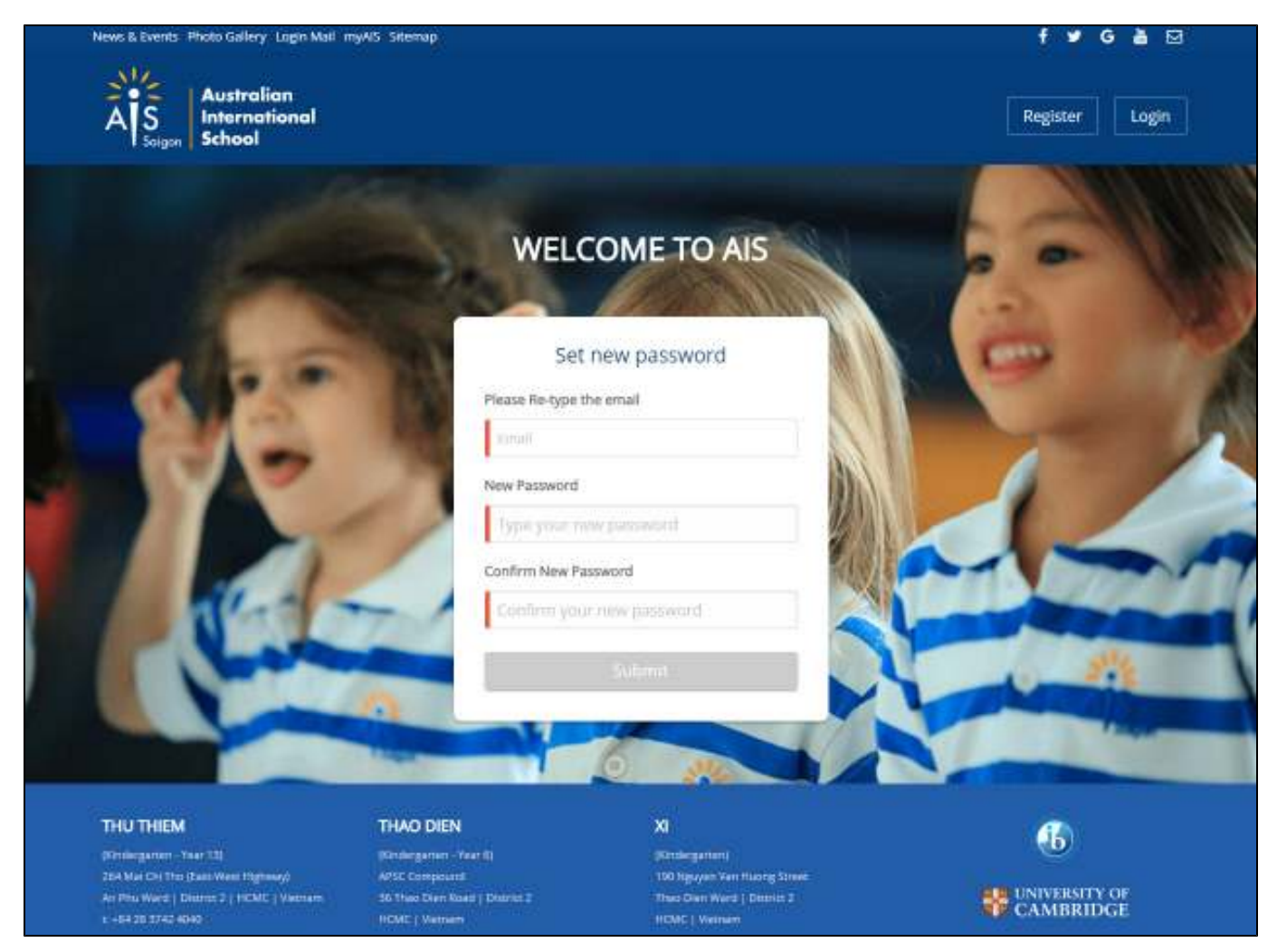

• Input your registered email and new password & confirm new password

• Click the Submit button to complete to set up your password. It will redirect to the Login page after 5 seconds.

### Login

After receiving your welcome e-mail and setting your password, you can log in to AIS service by clicking the Login from the top right corner.

| News & Events Photo Gallery Login Mail myAIS Sitemap |                                        | f 🕨 G 🎍 🖂                                                                                                    |
|------------------------------------------------------|----------------------------------------|----------------------------------------------------------------------------------------------------|
| Australian<br>AS<br>School                           |                                        | Register                                                                                                    |
|                                                      | WELCOME TO AIS                         |                                                                                                    |
|                                                      | Login to your account                  | / m                                                                                                    |
|                                                      | Student is studying at :               |                                                                                                    |
|                                                      | Australian International School        | ALL ALL                                                                                                    |
|                                                      | Australian International School        |                                                                                                    |
|                                                      | Others                                 |                                                                                                    |
|                                                      | Typle your email address               |                                                                                                    |
|                                                      | Password                               |                                                                                                    |
|                                                      | Type your passward                     |                                                                                                    |
|                                                      | Introductions to create an account     |                                                                                                    |
| Loters                                               | Forgot Password?                       | 314                                                                                                    |
|                                                      |                                        |                                                                                                    |
|                                                      | Do not have an estimative? BOOSTER NOW | And a second second second second second second second second second second second second second second second |
|                                                      |                                        |                                                                                                    |
|                                                      |                                        |                                                                                                    |
|                                                      |                                        |                                                                                                    |

Select Others from the Student is studying at box, then log in with your e-mail address and the password you've set.

After logged in successfully, you will see available services on the landing page.

#### News & Events Photo Gallery Login Mail myAIS Sitemap

Australian

2111

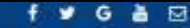

Hi, damnguyenthanhlam 👻

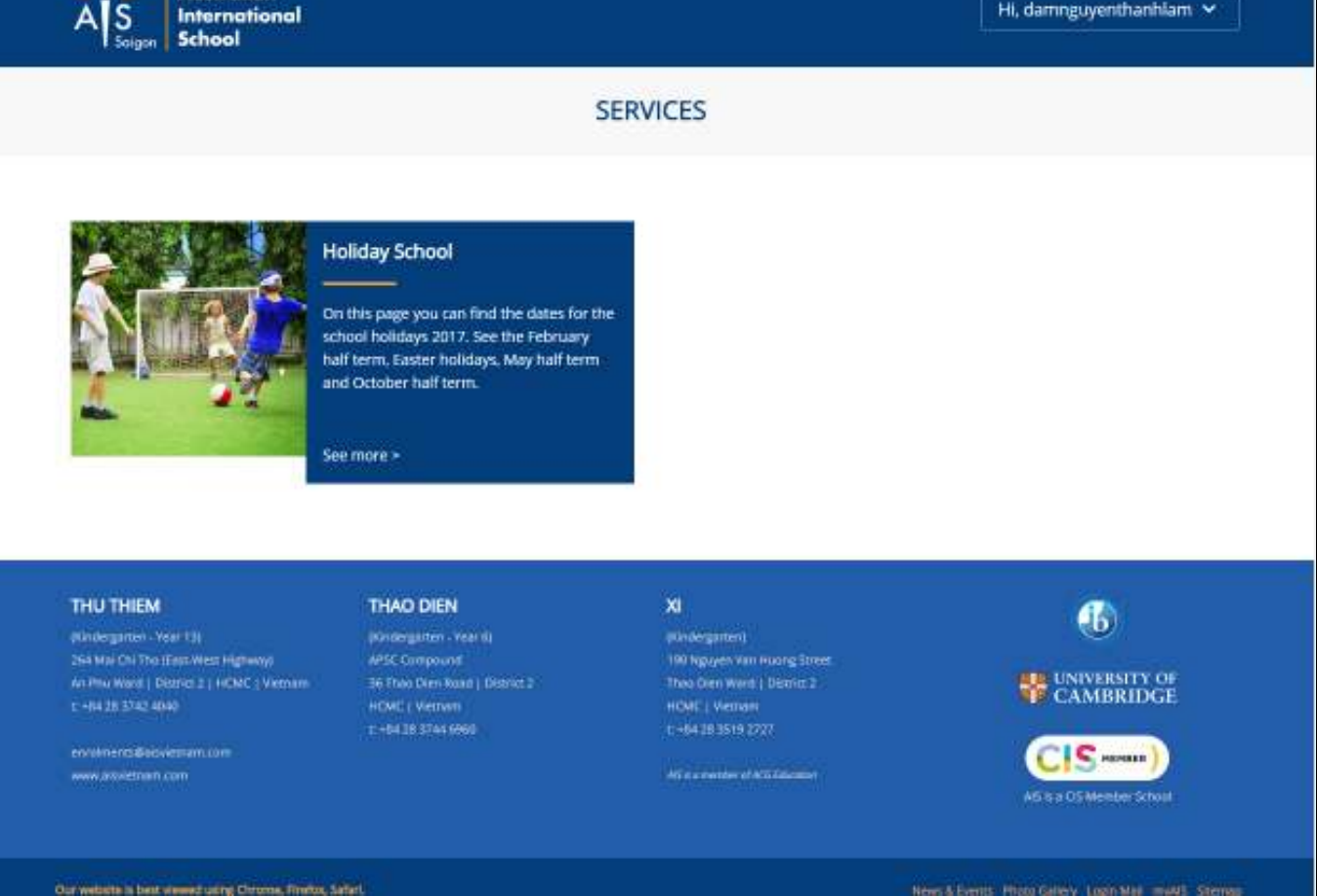

### **Forgot Password**

If you are unable to log in but do have an account, click the Forgot Password link

| News & Events Photo Gallery L | Logn Mail myAS Sitemap                                   | f 🕊 G 🗎 🖾 |
|-------------------------------|----------------------------------------------------------|-----------|
| A S<br>Solgen School          | n<br>onal                                                | Register  |
|                               | WELCOME TO AIS                                           |           |
|                               | Login to your account                                    |           |
| 1 4 2                         | Student is studying at : Australian International School | Me a      |
| Y                             | Email<br>Type your ensuit address                        |           |
| 1 ATC-                        | Password Type your password                              |           |
|                               | Do not have at account yet? REGISTER NOW                 |           |
| THUTHEM                       | THAO DIEN XI                                             | f)        |

Enter your e-mail address to reset.

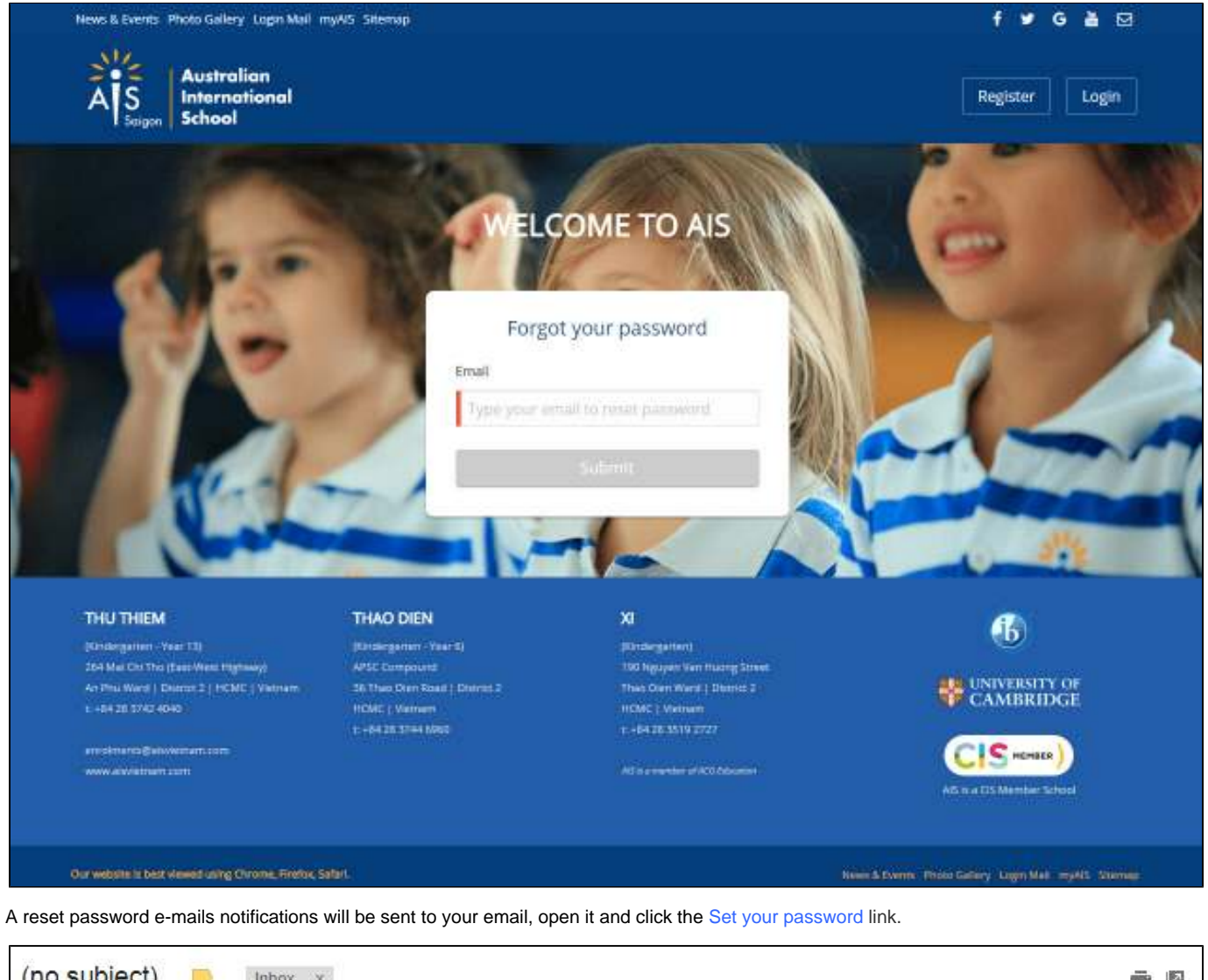

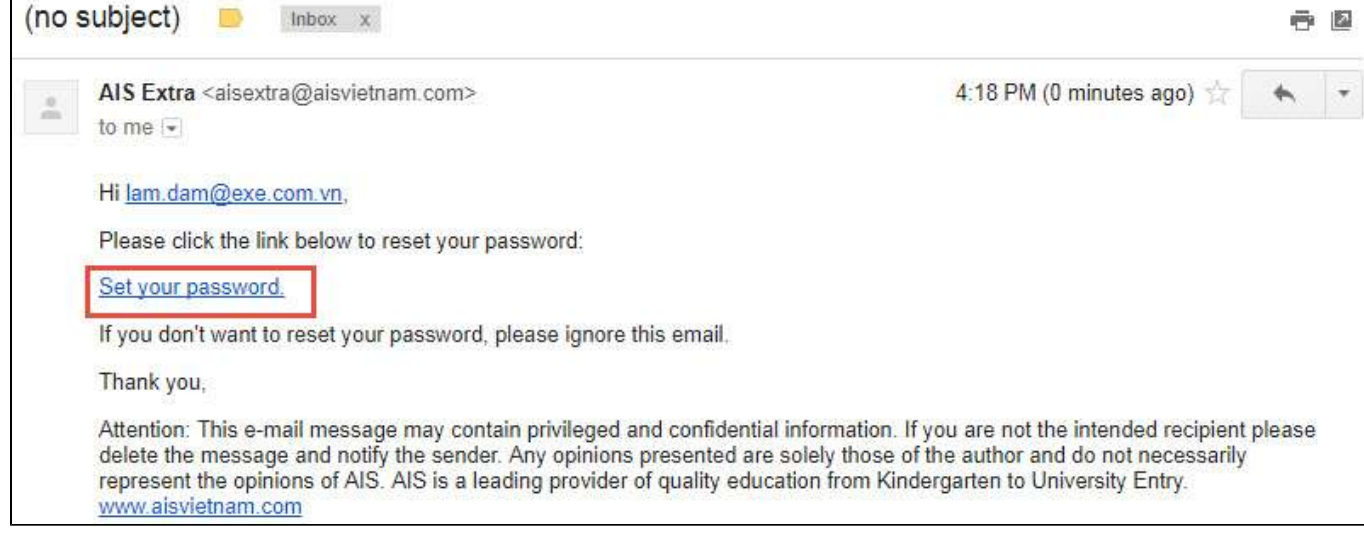

**Note**: if you are not receiving reset password e-mail notification, make sure to check your spam folder. If the problem persists, check with AIS admin to ensure you have been added to the system with the correct e-mail address.

### **Change Password**

Hover on your name box (eg: Hi, damnguyenthanhlam), click Change Password to update your service login password.

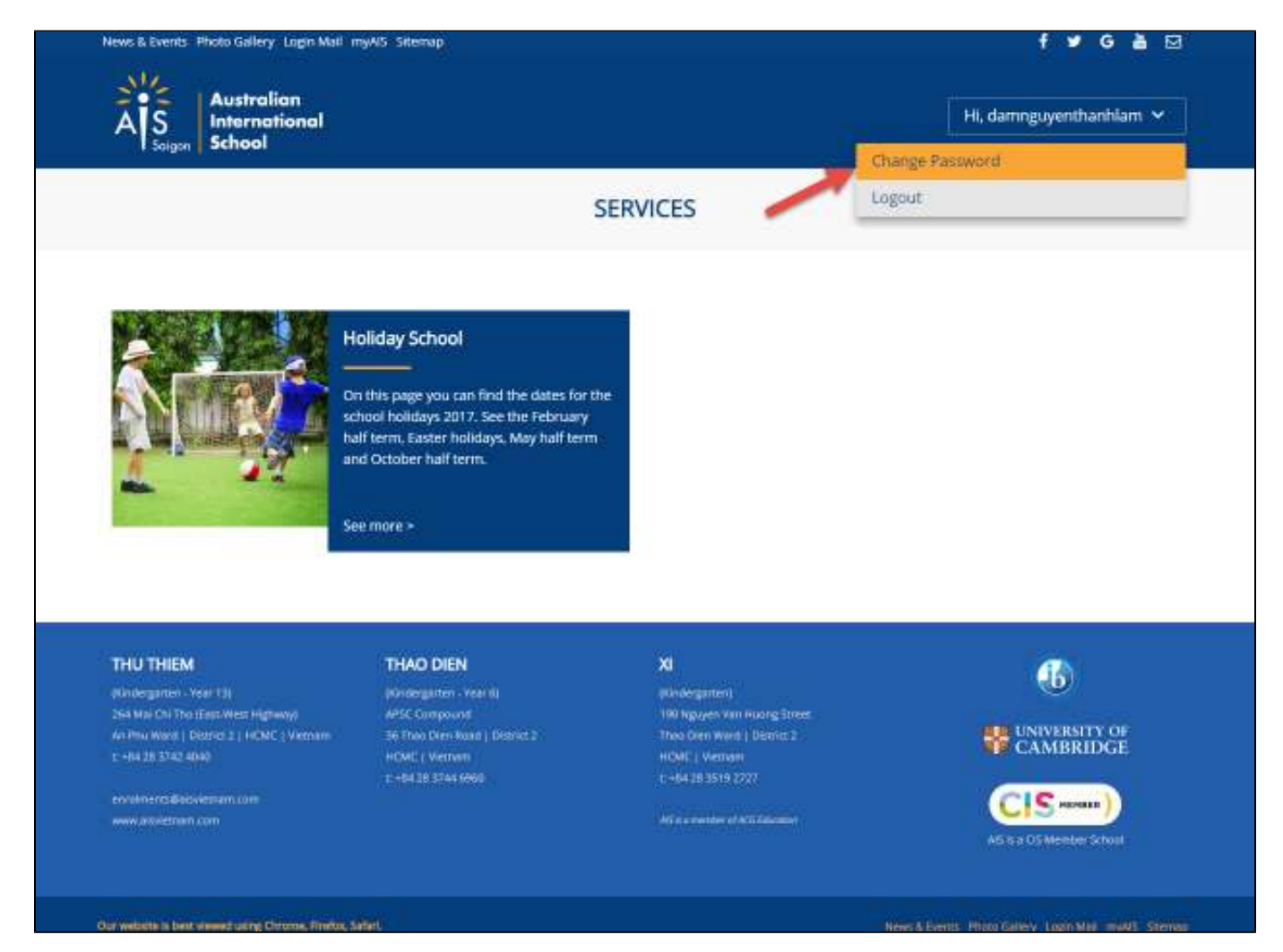

On the login screen, you will see the following fields:

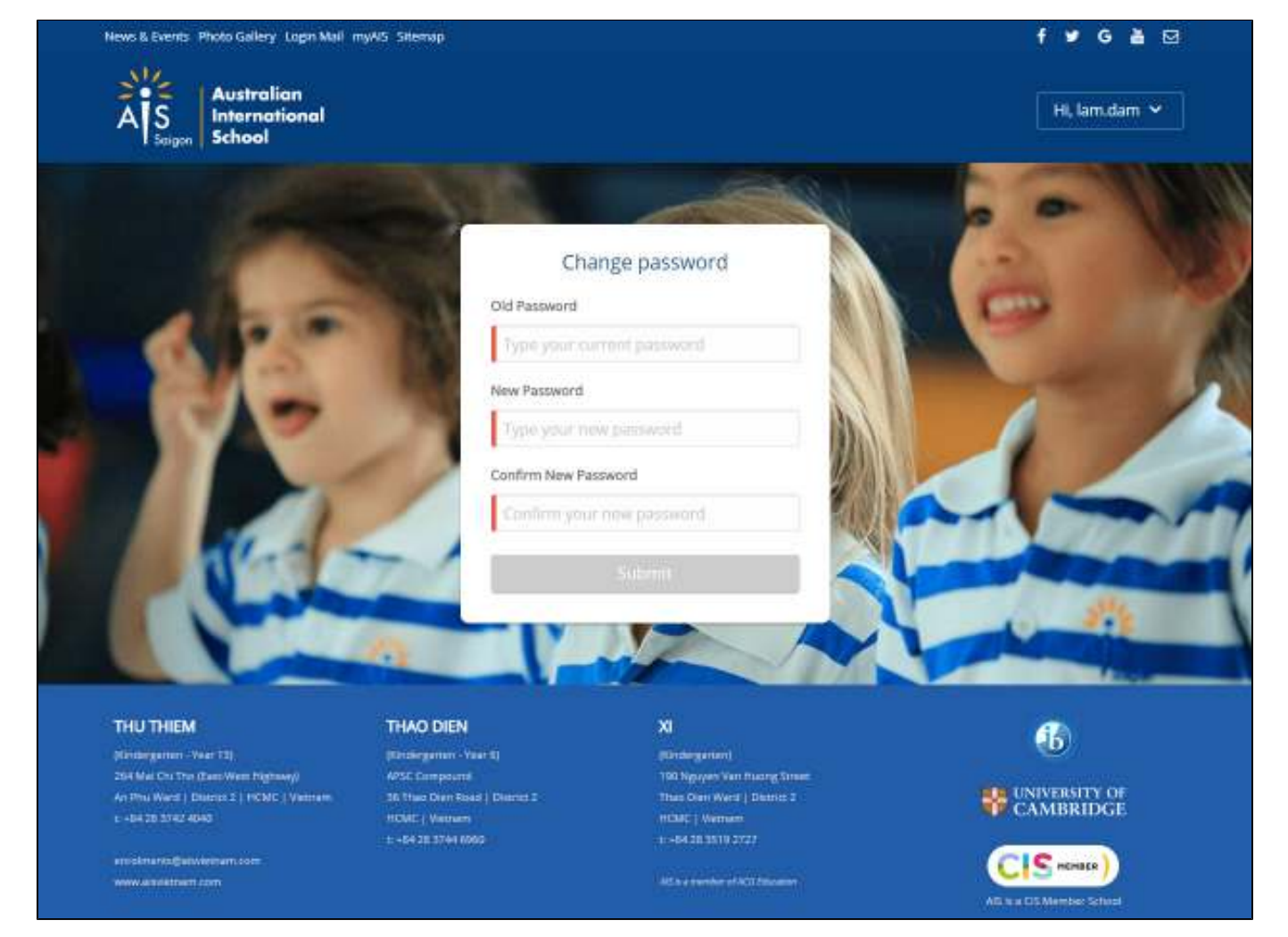

Enter the old password, set the new password and confirm new password. The password will not save until you click the **Submit** button. You will be logged out from the system, select Parent and log in with your e-mail address and the password you've changed.

### Log out

Hover on your name box (ex: Hi, damnguyenthanhlam), click Logout to log out from the service.

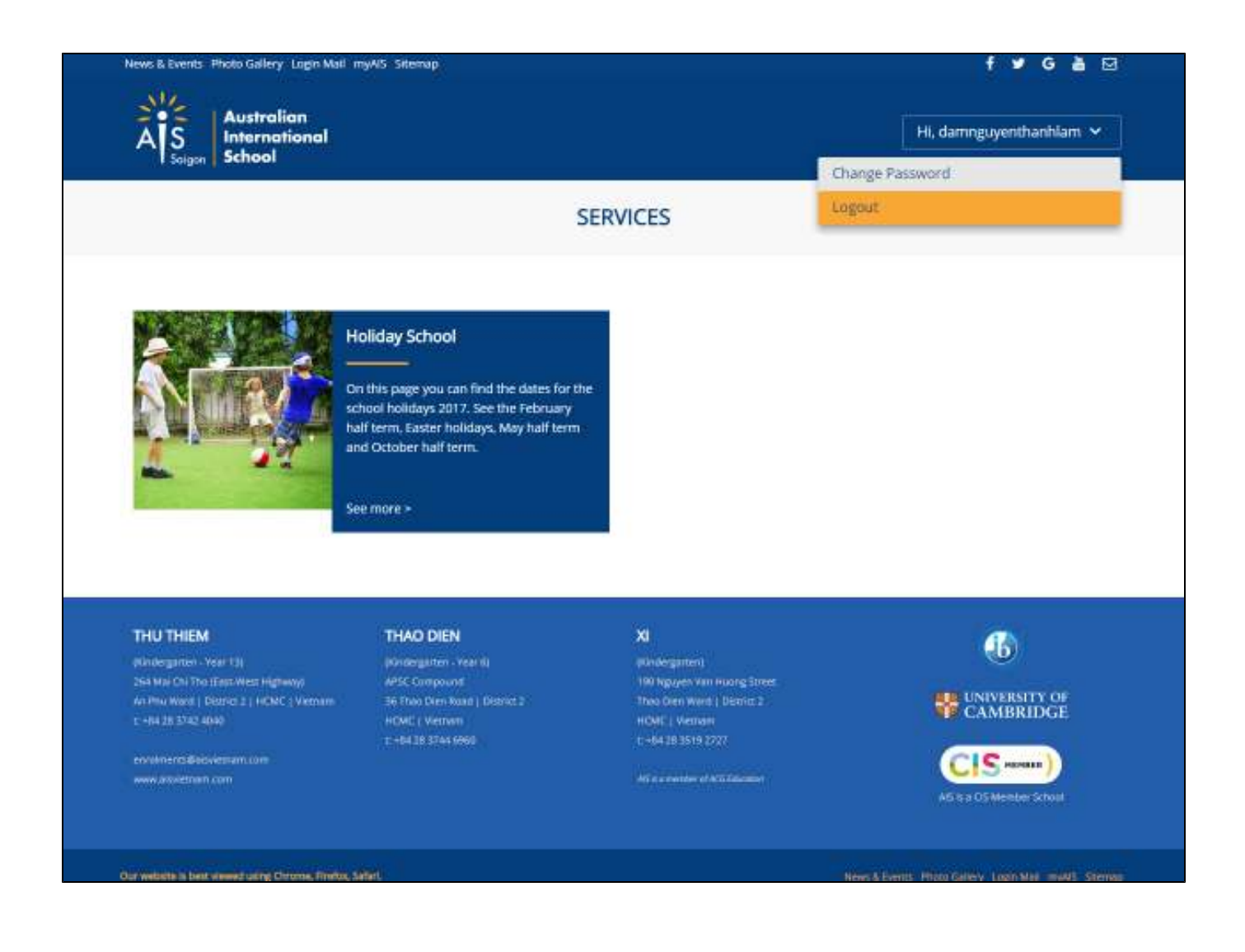